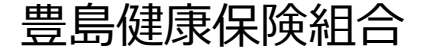

■補助内容・・・・・豊島健康保険組合の加入者(被保険者・被扶養者)のうち、 希望者1人につき割引券1枚配布

■申請方法・・・・・PepUpによる申請(申請方法は、次ページ以降参照)

### ■申請できる人・・・被保険者のみ

※ 重複申請を避けるため、 被扶養者のPepUp画面では申請できないようになっています。 被扶養者分を申請する場合は、被保険者がまとめて申請してください。 ※ 申請できるのは1回のみですのでご注意ください。

### ■利用方法・・・・プール利用当日は、割引券と保険証をご持参ください。 (保険証提示を求められる場合があります。)

※ 割引券の発行には3~4日ほどかかりますので、余裕をもって申請してください。

### 申請は1回のみです。申請完了後は内容確認はできますが、修正・変更はできませんのでご注意ください。

# 1 Pep Upにログインし、「ホーム」メニューの「各種申請」をクリックします。 (メールアドレス、パスワードがご不明な場合は、PepUp運営会社へお問い合わせください。<u>https://support.pepup.life/hc/ja</u>)

| あなたの現在の健康状態                              | pepup 🖉                                                      | その他                             |
|------------------------------------------|--------------------------------------------------------------|---------------------------------|
| 日間で、日間で、日間で、日間で、日間で、日間で、日間で、日間で、日間で、日間で、 | AP監修のコンビニジム<br>器使い絵画 セルフエステ付き<br>正プ                          | アカウント設定 >                       |
| ▲ ホーム                                    |                                                              | 言語設定 (language) >               |
| ♥ わたしの健康状態                               | 1至 (3000)<br><b>1手数料</b> (2,000H) # ① P<br>1000ZPP           | お知らせ設定 >                        |
| ■ 医療費                                    | RIZAP法人会員限定!chocoZAP夏 【7/17 締切】エル<br>のキャンペーン情報〜期間限定・夏・・・ ご案内 | 外部サービス連携 >                      |
| ■ 健康記事                                   | (                                                            |                                 |
| 🖸 日々の記録                                  | おすすめの健康記事 もっとみる >                                            | 各種申請 2 >                        |
| ● ワクチン接種記録                               | 【メタボ川柳】夏が来る・・・                                               | お役立ちリンク集 >                      |
| ● お薬手帳                                   | 1 60566 ② 獲得済み                                               | ヘリプ・タ番千姓キ 入                     |
| ★ キャンペーン一覧                               | 使うてやまたい動力症が逆のされい                                             |                                 |
| ♥ PepUpリサーチ                              | 見たてゐさたい熱性症対象のイバン                                             | 利用規約 >                          |
| 🤹 Pepポイント                                | 1 97598 ② 獲得済み                                               | プライバシーポリシー >                    |
| ● 特典                                     | 夏になる前から要注意?気を付ける                                             | ライセンス >                         |
| ■ お役立ちリンク集                               | べき熱中症のサイン                                                    | Version 3.16.0 10045            |
| ● 各種申請 ①                                 |                                                              | <br>∩ ↔ ⊥                       |
| ◆ 設定                                     | ホーム メディカル 日々の記録 参加する その他                                     | ホーム メディカル 日々の記録 参加する <b>その他</b> |
|                                          |                                                              |                                 |

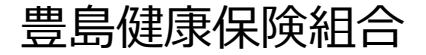

2 「申請一覧」より、今年度の「プール利用割引申込」をクリックまたはタップします。

#### (Web画面もアプリ画面も同じ表示です。)

申請一覧 ●年度プール利用割引申込

#### ▼ 下記注意事項が表示されますので、ご確認ください。

今年度より、長島は電子チケットとなります。 申込者には、別途PepUpより「チケット購入サイトURL・クーポンコード・利用手順書」を記載したメールが届 きますので、必ずご確認ください。 長島以外のプールについては、例年通り紙チケットをお渡しします。

豊島健康保険組合

4

③「■新規申請」の対象者選択の中から申請したい対象者を選択し、「新規申請」をクリックまたはタップします。

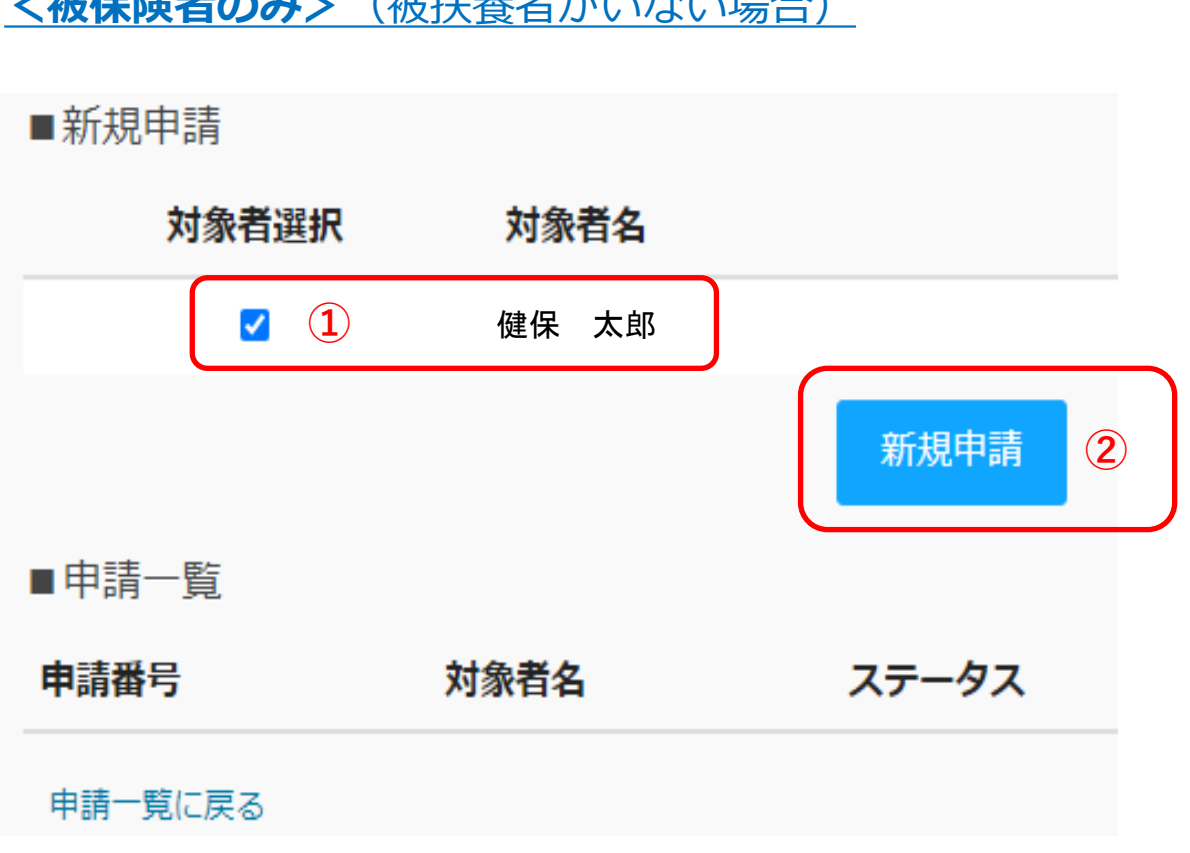

**く被保険者のみ>**(被扶養者がいない場合)

<被扶養者がいる場合> (例:本人と被扶養者3名中、 本人と被扶養者1名分のみ申請する場合) 申請できるのは、<mark>世帯でまとめて1回のみ</mark>です。 ■新規申請 対象者選択 対象者名 被保険者と扶養者  $\checkmark$ 健保 太郎 (1)

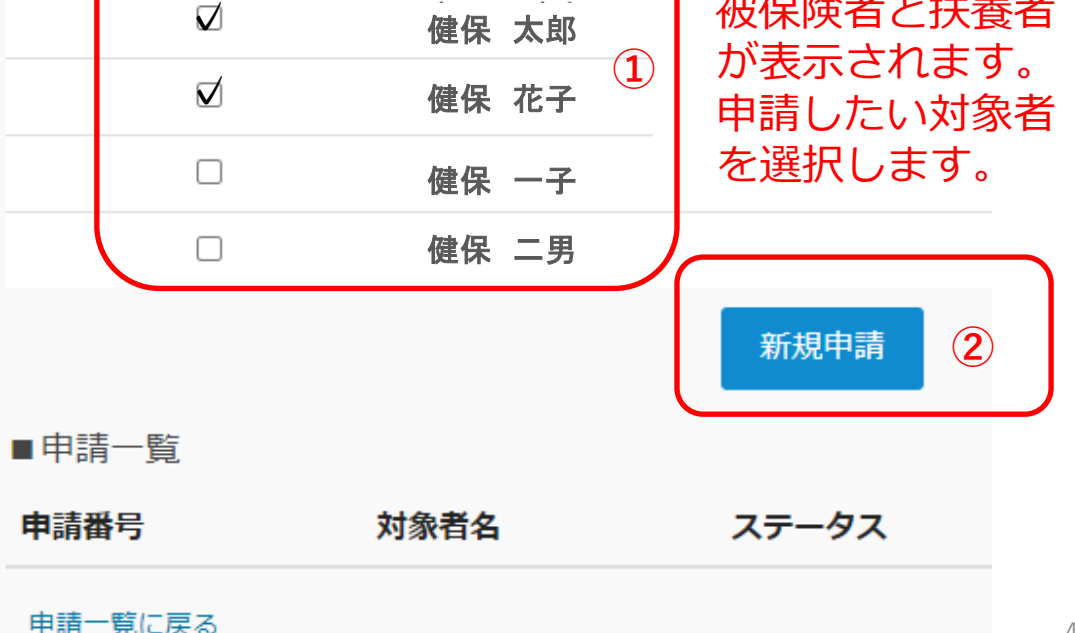

豊島健康保険組合

# 「プール利用割引」PepUp申請手順

#### 4

- 「1」と入力してください。
- 2利用申込するプールを選択してください。

※被扶養者分を申込む場合、 それぞれ申込むプールを選択してください。 対象者の年齢に合った割引券をお渡しします。

| 「1」と入力してく<br>ださい(システムの都合    | 1 1                                                                                                  |     |
|-----------------------------|----------------------------------------------------------------------------------------------------|-----|
| で、単位が円で表示<br>されます)          |                                                                                                    |     |
| 申請日                         | 2024 🖌 6                                                                                             | ▼ 7 |
| 料金(申込時0円)                   | 0                                                                                                    |     |
| 年齡                          | 36                                                                                                   |     |
| 利用申込するプール<br>を選択してくださ<br>い。 | 長島(プール入場券)                                                                                           | 2 ~ |
|                             | <ul> <li>長島(プール入場券)</li> <li>長島(ワイドパスポート)</li> <li>ラグーナ(プール付入場券)</li> <li>ラグーナ(プール付パスポート)</li> </ul> |     |
|                             | 東京サマーランド<br>フォレ・リゾ                                                                                   |     |

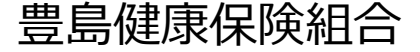

5

- 健保への連絡事項がある場合に入力してください。
   例)●月●日までに割引券がほしい。
- ファイル選択」から画像を添付する。
   ※システムの都合上、画像添付が必須となっております。
   画像の指定は特にありませんが、よければ案内時に添付した「プール用画像」をお使いください。

※画像添付ファイルは、jpg、jpeg、gif、png、PDF形式となります。※画像容量は最大10MB以下でお願いします。

③ 「下書き保存」または「内容を確認する」→「申請する」

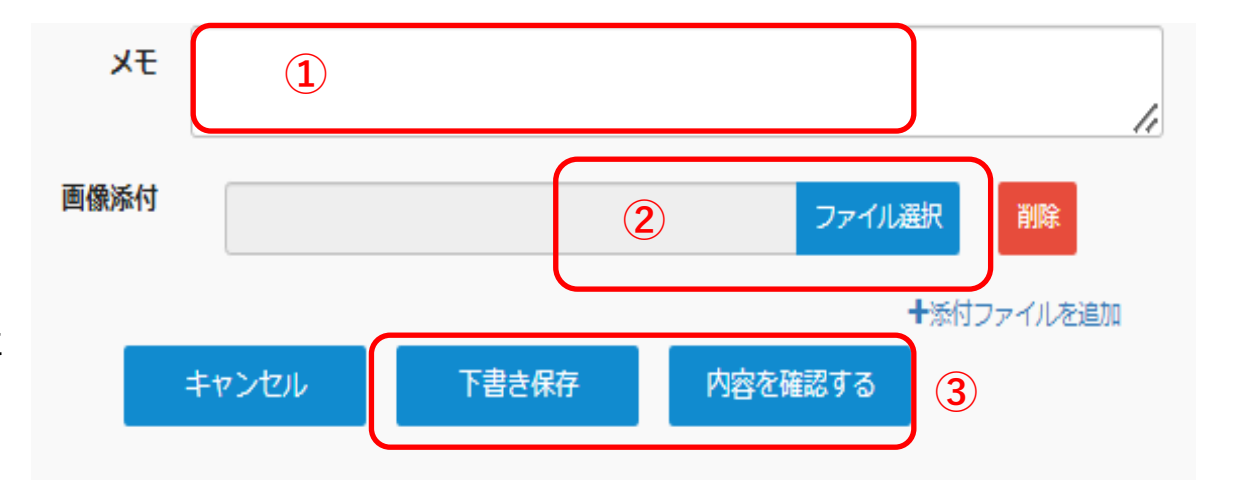

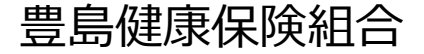

6. 申請完了です。

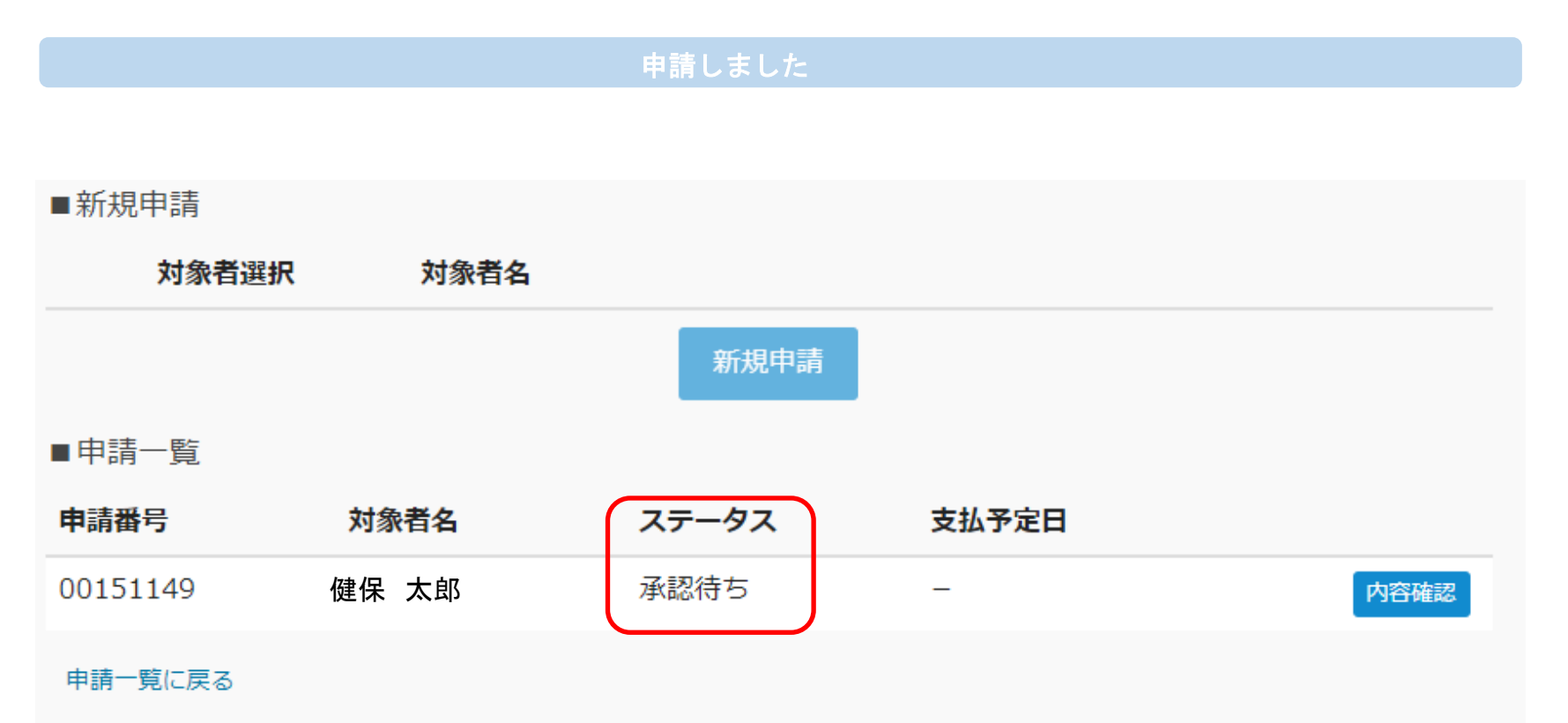

【申請内容に不備がある場合】

後日、登録のメールアドレスへ「差し戻しのお知らせ」を送信しますので、必ず内容ご確認頂き、再申請してください。

#### 【申請内容に不備がない場合】

後日、登録のメールアドレスへ「決裁完了のお知らせ」を送信します。

豊島健康保険組合

【申請内容に不備があった場合】

#### **差し戻しメールを送信しますので、内容を修正のうえ再度申請してください。** (被扶養者がいる場合も同じ表示となります。)

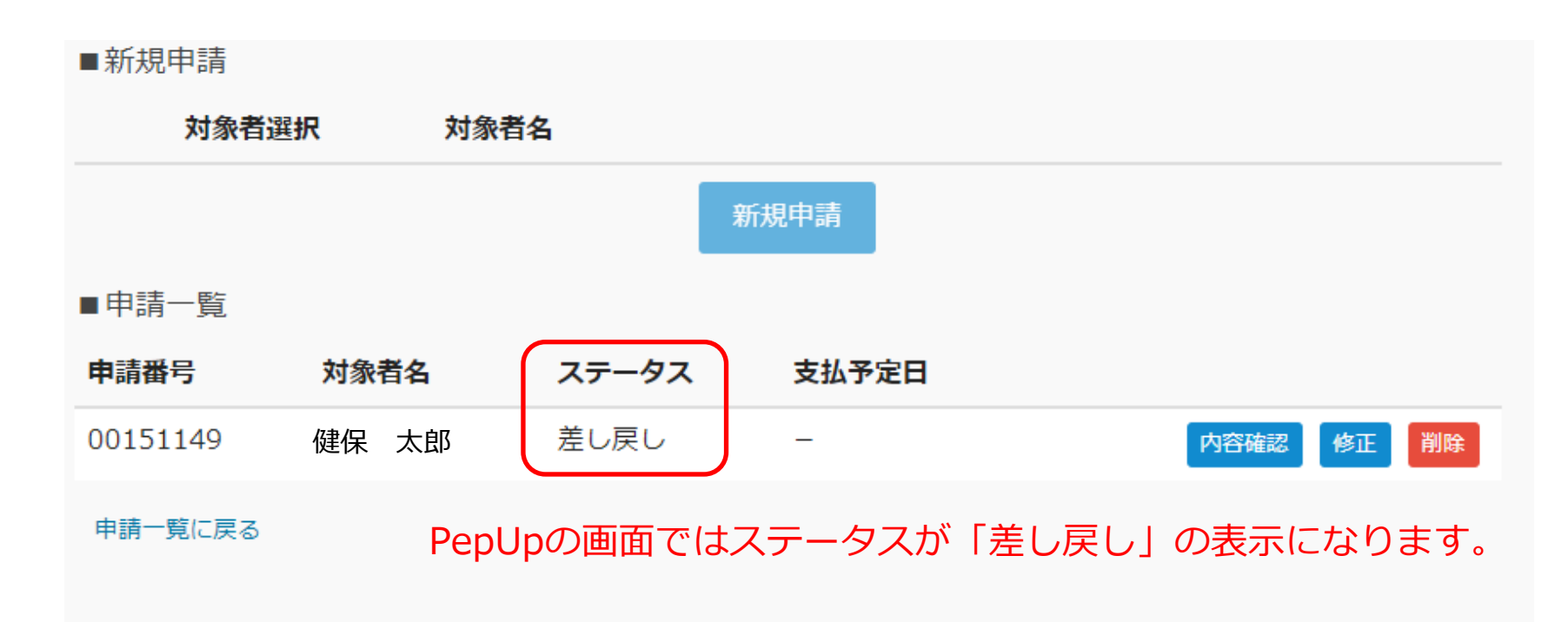

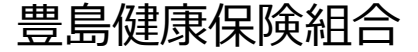

【申請が承認された場合】

決裁完了メールが届きます。3~4日ほどで割引券を発行します。 (被扶養者がいる場合も同じ表示となります。)

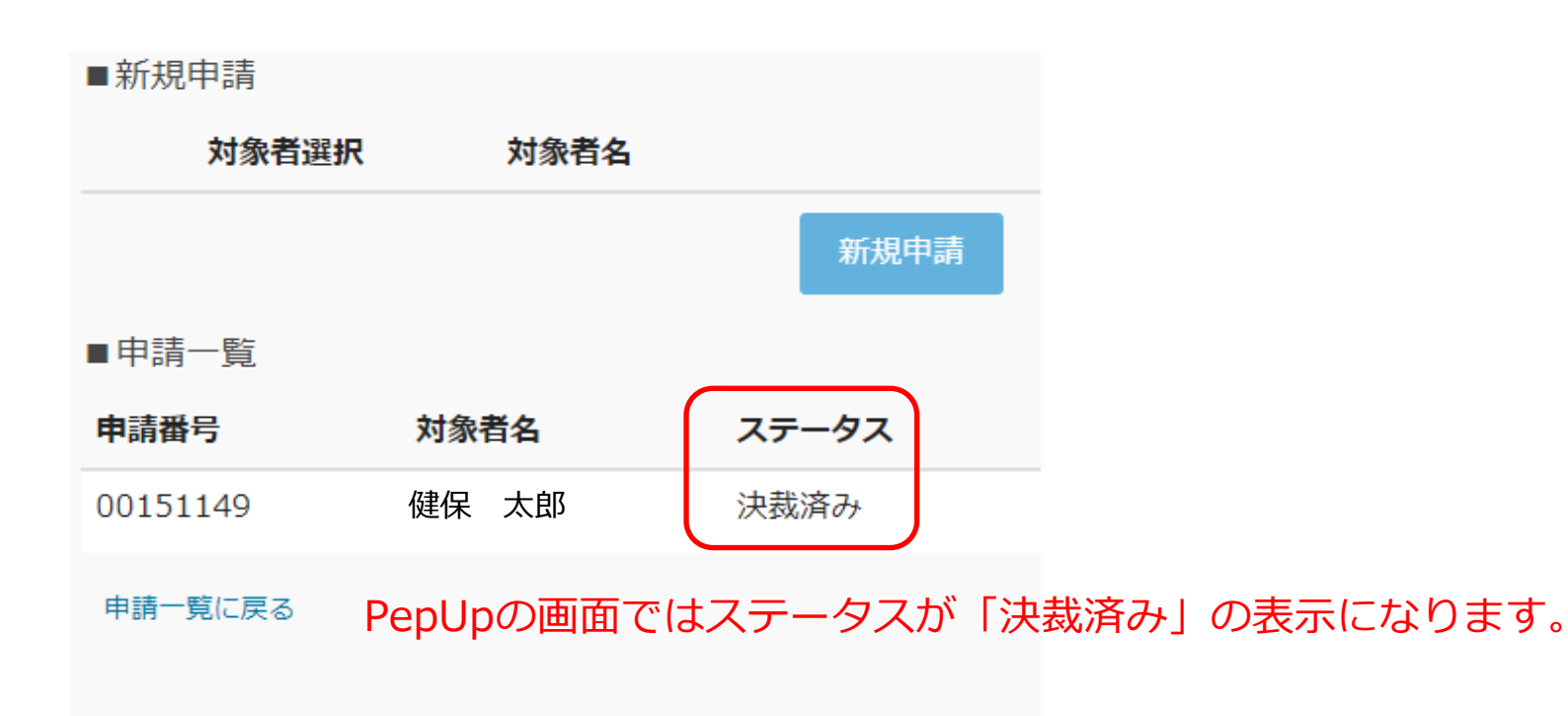

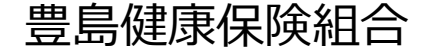

#### 下記のURLかQRコードよりアクセスし、登録をお願いします。 本人確認コードが不明な場合は、豊島健保へお問い合わせください。

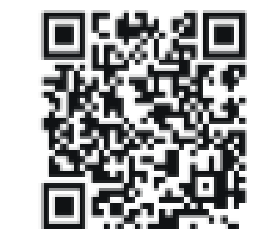

### https://pepup.life/signup

| i cp c                                                                                               | lpの登録には本人確認コード が必要です                                                                                                    |
|----------------------------------------------------------------------------------------------------|----------------------------------------------------------------------------------------------------|
| REALIZED                                                                                             | <ul> <li>         ・・・・・・・・・・・・・・・・・・・・・・・・・・・・・</li></ul>                                                                                                    |
| ご                                                                                                    | \力のメールアドレス宛に本人確認コードを入力するための<br>  が記載されたメールが届きます                                                                                                    |
| ある メールア                                                                                              | SL-7                                                                                                    |
|                                                                                                    | ~VA                                                                                                    |
|                                                                                                    |                                                                                                    |
| したメールアド<br>55かじめ設定を行                                                                                 | ▼レス<br>レスに確認メールを送付します。「info@pepup.life」「@pepup.life」からのメールの受信できるよう<br>ってください。                                                                                                    |
| いカしたメールアド<br>5らかじめ設定を行<br>※携帯キャリアメー                                                                  | ▼~<br>レスに確認メールを送付します。「info@pepup.iife」「@pepup.iife」がらのメールの受信できるよう<br>ってください。<br>ルアドレスは、メールが痛かない場合があります。 詳細はごちらをご確認ください。                                                                                                    |
| つしたメールアド<br>あらかじめ設定を行<br>(携帯キャリアメー<br><b>必須) パスワー</b>                                                | マス<br>レスに確認メールを送付します。「info@pepup.life」「@pepup.life」からのメールの受信できるよう<br>ってください。<br>ルアドレスは、メールが届かない場合があります。詳細はこちらをご確認ください。                                                                                                    |
| はかしたメールアド<br>ちらかじめ娘定を行<br>き男帯キャリアメー<br>必須) パスワート<br>ご自分でパスク                                          | マス<br>レスに確認メールを送付します。「info@pepup.life」「@pepup.life」からのメールの受信できるよう<br>ってください。<br>ルアドレスは、メールが届かない場合があります。詳細はこちらをご確認ください。<br>・<br>トドを設定してください                                                                                                    |
| (カしたメールアド<br>からかじめ設定を行<br>(携帯キャリアメー<br><b>必須) パスワー</b><br>ご自分でパスク<br>(スワ                             | マス<br>レスに撮影メールを送付します。「info@pepup.ife」「@pepup.ife」からのメールの受信できるよう<br>ってください。<br>ルアドレスは、メールが描かない場合があります。 詳細はごちらをご確認ください。<br>く<br>1ードを設定してください<br>軒できます。数字、大文字、小文字を少なくとも1つずつ合む8文字以上で設定してください。                                                                                                    |
| (カしたメールアド<br>からかじめ設定を行<br>勝帯キャリアメー<br>ご目分でパスワー<br>(商長数字記号が使<br>必須)確認用パ                               | シス<br>レスに確認メールを送付します。「info@pepup.life」「@pepup.life」からのメールの受信できるよう<br>ってください。<br>ルアドレスは、メールが届かない場合があります。弊細はごちらをご確認ください。<br>トードを設定してください<br>事できます。数字、大文字、小文字を少なくとも1つずつ合む8文字以上で設定してください。<br>マ <b>ワード入力</b>                                                                                                    |
| (力したメールアド<br>ちちかじめ残定を行<br>(勝帯キャリアメー<br>ご目分で)(スワー)<br>(角英数字記号が使<br>必須)確認用/じ                           | ●レスに構設メールを送付します。「info@pepup.life」「@pepup.life」からのメールの受信できるよう<br>ってください。<br>ルアドレスは、メールが届かない場合があります。詳細はこちらをご確認ください。<br>ま<br>1ードを設定してください<br>町できます。数字、大文字、小文字を少なくとも1つずつ合む8文字以上で設定してください。<br>くつード入力                                                                                                    |
| (カレたメールアド<br>ちちかじめ線定を行<br>(携帯キャリアメー<br>ご自分でパスワート<br>ご自分でパスワ<br>(角英数字記号が使<br>必須)確認用パロ<br>認約ため、もう一     | シス<br>レスに確認メールを送付します。「info@pepup.life」「@pepup.life」からのメールの受信できるよう<br>ってください。<br>ルアドレスは、メールが届かない場合があります。詳細はごちらをご確認ください。<br>*<br>1ードを設定してください<br>町できます。数字、大文字、小文字を少なくとも1つずつ合む8文字以上で設定してください。<br>*<br>ワード入力                                                                                                    |
| (カレたメールアド<br>ちっかじめ設定を行<br>(携帯キャリアメー<br>ご自分でパスワー)<br>(角英数字記号が使<br>参類) 確認用パじ<br>認めため、もうー               | <ul> <li>マスに確認メールを送付します。「info@pepup.life」「@pepup.life」からのメールの受信できるよう<br/>ってください。<br/>ルアドレスは、メールが届かない場合があります。 詳細はごちらをご確認ください。</li> <li>トーを設定してください</li> <li>町できます。数字、大文字、小文字を少なくとも1つずつ合む8文字以上で設定してください。</li> <li>ジワードを入力してください</li> <li>● 利用規約</li> <li>● Pep Upサービスにおけるプライバシーポリシー</li> </ul>                                                                                                    |
| (カレたメールアド<br>ちちかじめ設定を行<br>(携帯キャリアメー<br>を知) パスワー  <br>ご目分でパスワー<br>(角英数子記号が使<br>参加) 確認用パロ<br>認のため、もうー  | <ul> <li>マイン</li> <li>レスに確認メールを送付します。「info@pepup.life」「@pepup.life」からのメールの受信できるよう<br/>ってください。<br/>ルアドレスは、メールが届かない場合があります。詳細はごちらをご確認ください。</li> <li>トを設定してください</li> <li>ロードを設定してください</li> <li>取了にさます。数字、大文字、小文字を少なくとも1つずつ含む8文字以上で設定してください。</li> <li>マワードを入力してください</li> <li>利用規約</li> <li>Pep Upサービスにおけるプライバシーポリシー</li> <li>利用規約、Pep Upサービスにおけるプライバシーポリシー</li> </ul>                                   |
| (カレたメールアド<br>からかじめ設定を行<br>(携帯キャリアメー<br>ご目分で)(スワー)<br>ご自分で)(スワー)<br>応角英数字記号が使<br>必須)確認用/じ<br>認のため、もう一 | <ul> <li>マス</li> <li>マスに確認メールを送付します。「info@pepup.life」「@pepup.life」からのメールの受信できるようってください、<br/>いアドレスは、メールが届かない場合があります。詳細はごちらをご確認ください、</li> <li>トードを設定してください</li> <li>オードを設定してください</li> <li>第できます。数字、大文字、小文字を少なくとち1つずつ合む8文字以上で設定してください。</li> <li>マワードを入力してください</li> <li>利用現約</li> <li>Pep Upサービスにおけるプライバシーポリシー</li> <li>利用現約、Pep Upサービスにおけるプライバシーポリシー</li> <li>利用現約、Pep Upサービスにおけるプライバシーポリシー</li> </ul> |